## SEATTLE COLLEGES | IT Services

## Cómo configurar una Chromebook

Las Chromebooks usan las aplicaciones de Google y el navegador web Google Chrome ( ), por lo que necesitará una cuenta de Google Gmail para usar su Chromebook.

Si no tiene una cuenta de Gmail, cree una en mail.google.com.

Luego, siga estos pasos:

**1. Encienda la Chromebook** con el botón de encendido que se encuentra en la esquina superior derecha de su teclado:

**2. Conéctese a una red de wifi.** Si la Chromebook dice *Network not available (Red no disponible),* haga clic en el botón or que se encuentra en la esquina inferior derecha para buscar una red y conectarse a ella.

**3. Inicie sesión en su Chromebook.** Ingrese su dirección completa de Gmail y su contraseña y haga clic en *Next (Siguiente)*. Verá el mensaje: *Managed by seattlecentral.edu (Gestionado por seattlecentral.edu)*.

4. Configure su cuenta de Chromebook. Haga clic en Accept and continue (Aceptar y continuar).

5. Acepte las aplicaciones y los servicios de Google Play. Haga clic en *More (Más)* y, luego, en *Accept (Aceptar)*.

6. También puede optar por usar el Asistente de Google. Cuando vea Google Assistant works here too (Aquí también puede usar el Asistente de Google), seleccione No thanks (No, gracias) o I agree (Acepto). Si acepta:

- Diga: "Hey Google" (Oye, Google) para iniciar el Asistente de Google. Luego, lea la información y haga clic en *I Agree (Acepto)* o *No thanks (No, gracias).*
- Enséñele al Asistente a reconocer su voz siguiendo los pasos. También puede hacer clic en
- Skip (Omitir) y detenerse ahí.
- 7. Haga clic en Get started (Comenzar). Ya puede empezar a usar su Chromebook.

## Herramientas de la pantalla de Chromebook

|                           | Los íconos que se muestran pueden ser diferentes a la imager | ۱.                                |
|---------------------------|--------------------------------------------------------------|-----------------------------------|
| Iniciador de aplicaciones | Tionda Coogle Play                                           | Clic aquí para                    |
|                           |                                                              | ver las redes<br>wifi disponibles |
| Google Chrome             | 🔶 🌔 📔 🗖 🗖 🗖 🗸                                                | 6 👻 🗅 5:46                        |

- El iniciador de aplicaciones muestra las aplicaciones de su Chromebook.
- Vaya a la tienda Google Play para descargar más aplicaciones.
- Use Google Chrome para navegar en línea.

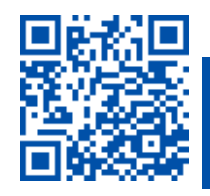